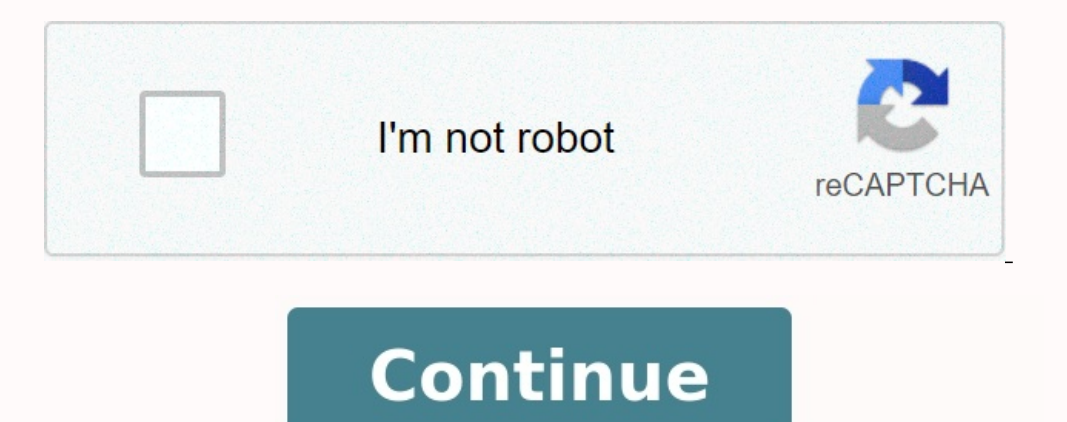

## How to project your phone to pc

Is there a way to project phone to laptop. How to project mobile to pc. How to project your android phone to your pc. How do you project your phone to your computer.

You take the picture with your phone and now want to see it on a larger screen. You will receive a text message, but do not want to make calls to answer while working on your computer. You can display this photo under Windows 11 and answer this message directly via the keyboard. All you have to do is to connect your Android device to Windows 11. The most impressive is that you can use several mobile apps directly on your computer with some Android phone models. For years, Apple has beaten Windows by integrating desktops with mobile devices, thanks to the possibility of MacOS to send users to users and make calls from desktop. The Apple Silicon Base Macs continue and offer the opportunity to carry out mobile apps. Windows users can finally demand at least parity with the mobile and desktop functions described here that Microsoft has updated in March. If you have an iPhone phone, you can also connect it to a computer with Windows 11, but you don't get the same exciting experience as Android users. Microsoft has announced that it wants to introduce the same iPhone functionality in Windows, but Apple has not been interested in publishing users from blocking with their products for a long time. However, you can connect your 'Phone to a Windows 11 acmputer to get a more rich integrated mobile and desktop setting. The required work under Windows 11 during the first setup. Assuming that you have not yet done this, we will introduce you to the process and explain some of the things you need to know before you start. An important requirement is that you have installed a connection problem on the computer of a new window) and registered with the same Microsoft account in the app you register on your computer. Some phones have the pre-served app. The is no connection problem on the computer of a problem of the prone.

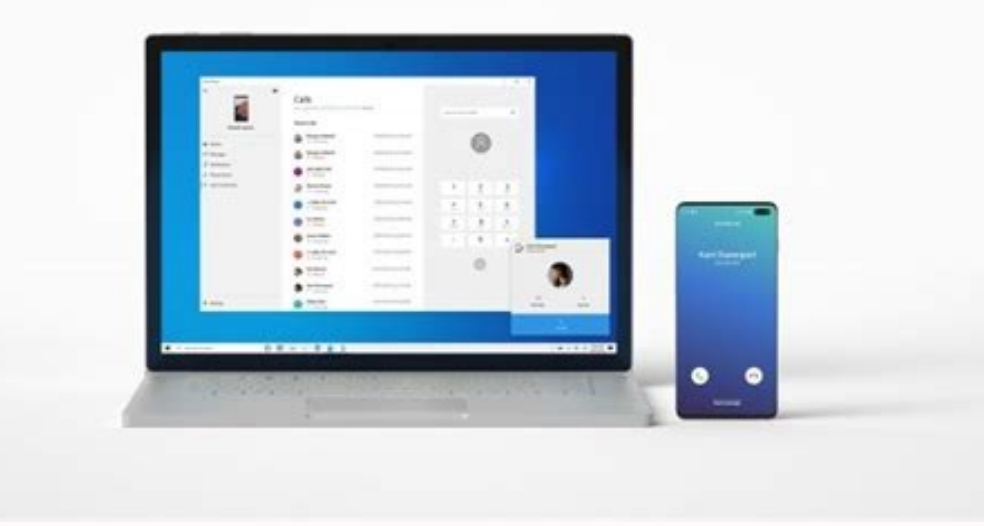

In addition, you need to operate the Android 7 or younger version to get functions from Android to Windows 11. Works any Windows 11 computer. We used the surface laptop 3 and the Samsung Galaxy S21 Ultra to check the setting. With regard to the available functions, the telephone model is more important than the computer model. With the last oneMicrosoft has simplified the phone connection strategy. Your computer has a program called Link Phone and another application called Windows Link that installs on your mobile device. Previously, Windows connection only supported with Samsung models and Surface Duo phones (opens in a new window) (some Honor models have recently been added to Chinese users). These models use even more features like Android apps on your computer. Think phone, so if you're moving between your desktop and home and laptop on the go, this will work for both. Here you will see the first page of the four-step installation process. Access your Microsoft account. If you already have access to an account on a computer, it's easy to accept it in the guides. Set up a connection to the Windows mobile app. You can get it by searching Google Play or by entering www.aka.ms/yourpc (opens in a new window) in your mobile browser. Or, with the latest Samsung phones and the Surface Duo, just chop up the quick color options and choose a Windows connection. Long press to access the sync options. Place your phone and computer. Here you can choose between pairs using the QR code or enter the text code displayed in the computer connection program in the "Phone Extra" application. Note that you need to scan the QR code when connecting the windows app with your phone, remember to use the camera in the app. When you do that, that's all. You did it! Get a welcome page that says the connection was successful.

Below is a quick visual tutorial on what you can do with the app while your phone is connected. What can you do with your connected phone? As mentioned above, the sketch features only work with specific phone models, but by accessing any installed Android phones, you can see and reply to text messages, see messages, and manage calls and replies, and buy instant photos on your computer; Microsoft recently redesigned the program's interface to display the main options (messages, calls, programs, photos) in the upper part. Now see the latest programs and "View All Apps" connection when clicking on the app tray icon. Messages are inserted on the left. Can drag and put photos from the phone to desktop programs. The post -tape record of the telephone system displays the badge with the number of messages waiting. You can nessage waiting. You can nessage in a roasted window. You can answer no your computer or phone. And not everything goes practically. You can respond directly to message in the lower right -hand corner of the Windows report. If you do not have one of the most effective phone models, you will not see the program department in the top menu. The Windows 11 phone link app allows Android apps on the desktop, even if they are on a nearby phone. The most useful features are those that operate with any Android device and reach text messages and photos on your computer with a least divide due to the phone and view the photos on your computer with a touch screen or a clock housing, it is very similar to the real McCoy. The wise feature is that the programs you make through telephone communication receive your tray icons, as do the standard computer programs. To get more tips and news about the latest Microsoft desktop operating system, visit our Windows 11 page.

Windows 11: Read tips on how to sign up to get a newsletter, and expert advice on how to attract your better technique. This information bulletin may contain ads, suggestions or branches. When you sign up to get a newsletter, you show that you agree to our use terms and privacy policy. You can subscribe to newsletters at any time. There are many ways to do smartphones and Windows computers can work together. One of them is the ability to control the Android phone screen on the computer, and in some cases the mouse and the keyboard. That's how it works. In this guide we will look at the two most popular ways of reflecting the wireless screen. The first is for Samsung phones and allows you to control the phone from your computer.

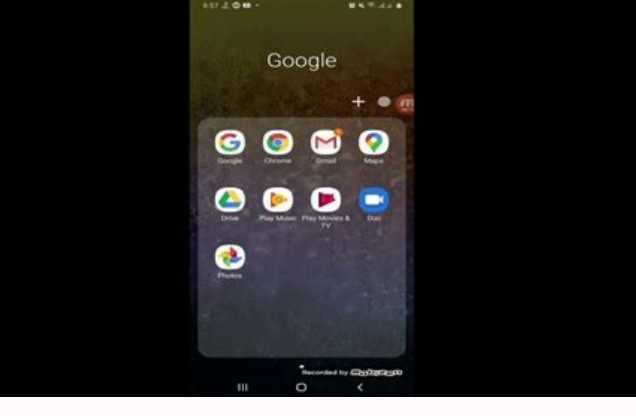

The second method has less control but is more versatile and simpler. Related: How to connect your Android phoneMany Windows 10 PC Samsung Galaxy phones with Microsoft Phone Connection are already equipped with a special version of the Microsoft app.

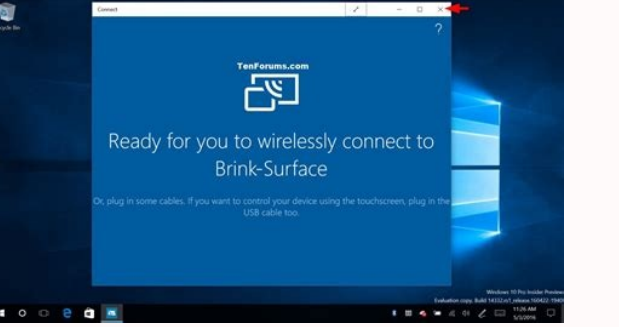

To get a full list of devices that support screen mirroring on your phone, you can view the list of all the devices that support this page, and click them on the devices. The app gallery. It is actually hidden in the quick settings menu. We will help you get started. First, check that the phone app is installed on your computer with Windows 10. It must be installed in any case, but if it is not installed, you can get it from the Microsoft store.

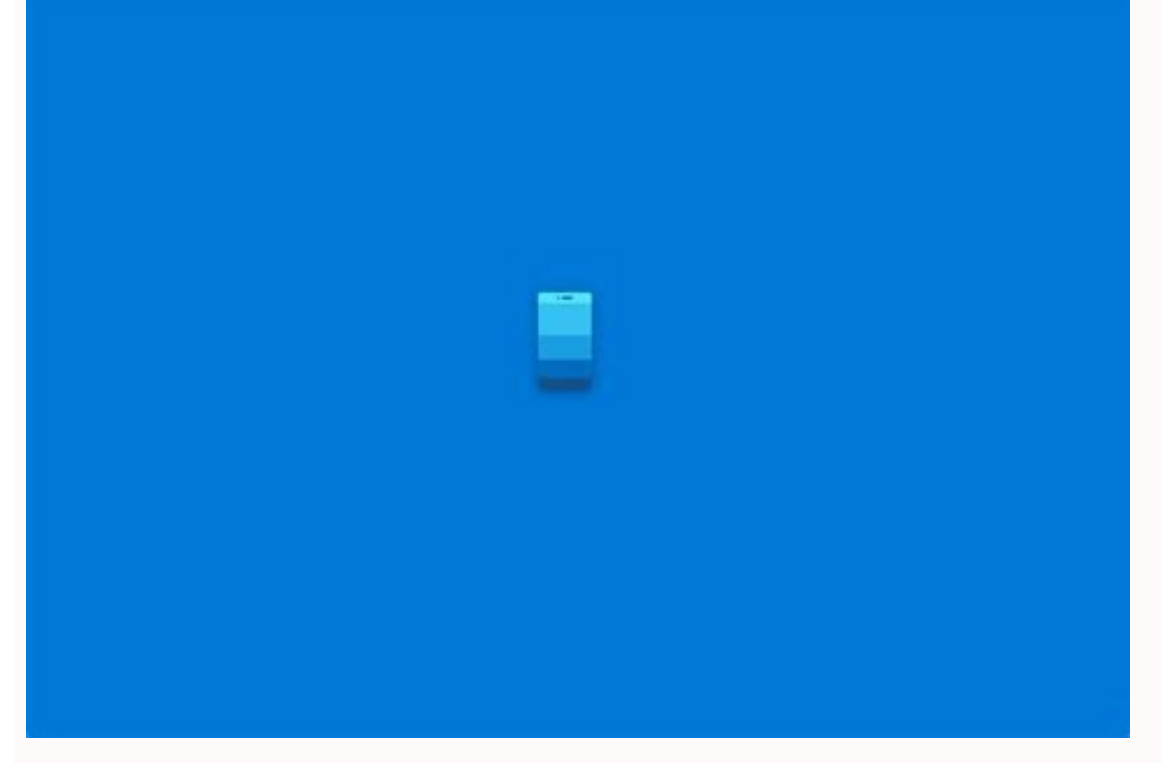

Pull the Samsung on the screen twice down the screen to discover the quick settings.

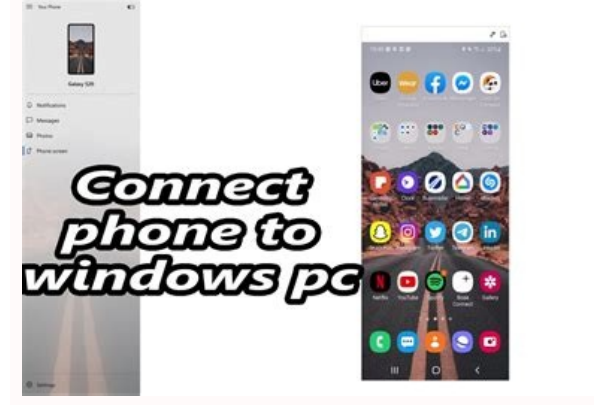

Find the window connection and click on it. You will be asked to connect your phone and computer to your first screen. Touch the blue button to continue. To scan the QR code to match both devices, you need to assign permission to access the camera. Touch the item and then enable. Open a web browser on your computer like Google Chrome and go to www.aka.ms/linkphone.

The browser will ask you to open your phone on your computer. The QR code will be generated in the Windows app. To connect the device, scan the code with your Samsung phone. The smartphone should then be allowed to allow multiple permits for the phone app. Tap and hold permits to open. Finally, Windows will announce that you have connected and you can touch to end the process. Now we can reflect the screen if we stay in the Windows application. Click the icon on the sidebar to do this. Here you can click on the Samsung Galaxy mobile phone screen. You can also click on any app icon to open this app on your phone and reflect the screen on your computer screen. In both cases, a window with a direct image of the phone screen will open. Use the mouse index to interact with it as usual. Related: If you don't have Android phone from Windows 10 using your Android phone, call the Google Play Store Options if you don't have Samsung Galaxy smartphone. Fortunately, there is a well -researched and illuminated application that does a similar job for a long time. The application name is "AirDroid" and it is freeto use.

You don't even have to install anything on a Windows computer. First, download the AirDroid from the Google Play Store on your Android phone or tablet. When you open the program, you will be asked to "log in" or "register" on the first screen. The AirDroid account is necessary for file transfer and data reflection, but not for simple Wi-Fi for mirroring. You can touch "jump" if you want. You will then need to grant AirDroid storage permit. Tap "Continue" to grant permission.

Now tap AirDroid Web to reflect your computer. Open a web browser on your Windows computer like Google Chrome. If you have an account, you can go to Web.Artoid.com. If you have missed your account, simply enter the IP address specified. To log in, tap the "Scan the QR Code" option in the Android app and scan the code shown on the site. You can then log in with your account. With the IP address method, you will be offered a "accept" request in the Android program. Now you are in the AirDroid web interface! Click the "Mirror" icon to get started. Touch Start immediately on your Android phone. AirDroid will open the screen mirror window. You can't contact your phone from your computer, but it reflects everything you do on your phone. There are many other things you can do using AirDroid. To find out more, review the entire guide of our program! Related: How to drive an Android device from the computer using AirDroid.